This is similar to what your WordPress Dashboard will look like when you login.

## **Dashboard Customization**

By clicking Screen Options at the Top Right Hand Side it will give you options of boxes to select for you to choose what you would like to be displayed on your dashboard.

We recommend: Google Analytics Forms Backup Buddy Tutorials

## **To View Public Site**

Click on the website name in the Top Left of the Page

## To Logout

Click on you username at the Top Right. A dropdown will appear to click Logout.

| 1                                                                                                    | Dashboard    | Show on screen                                                             |                               |                  |                                                                                                    |                         |      |  |  |  |
|----------------------------------------------------------------------------------------------------|--------------|----------------------------------------------------------------------------|-------------------------------|------------------|----------------------------------------------------------------------------------------------------|-------------------------|------|--|--|--|
| н                                                                                                    | ome          | Please Connect Jetpack                                                     | t a Glance 📃 Ac               | tivity 🗹 Yoast S | EO Posts Overview 🗹                                                                                                    | Google Analytics Dashbo | bard |  |  |  |
| U                                                                                                    | pdates       | Dashboard                                                                  |                               |                  |                                                                                                    |                         |      |  |  |  |
| •                                                                                                    | Jetpack      |                                                                            |                               |                  |                                                                                                    |                         |      |  |  |  |
|                                                                                                    | Posts        | Forms                                                                      |                               |                  | Google Analytics Dashboard                                                                                                    |                         |      |  |  |  |
|                                                                                                    | Packages     | Title                                                                      | Unread                        | Total            | Last 30 Days 💠                                                                                                    | Sessions 💠              |      |  |  |  |
|                                                                                                    | Services     | Contact the Team                                                           | 14                            | 36               |                                                                                                    |                         |      |  |  |  |
|                                                                                                    | Home BG      | General Inquiry                                                            | 56                            | 69               | 200                                                                                                    |                         |      |  |  |  |
| )                                                                                                    | Projects     | Immediate Support                                                          | 16                            | 17               | 150                                                                                                    |                         |      |  |  |  |
| ]                                                                                                    | Media        | Leave Us a Testimonial                                                     | 1                             | 2                |                                                                                                    |                         |      |  |  |  |
| }                                                                                                    | Team cb{d}   | Logo Research Questionnaire                                                | 13                            | 17               | 100                                                                                                    |                         |      |  |  |  |
| <ul> <li>(€)</li> <li>(€)</li></ul> | > Logos      | New Client Registration                                                    | 44                            | 50               | 50                                                                                                    |                         |      |  |  |  |
|                                                                                                    | Testimonials | Request a Quote                                                            | 116                           | 131              | with the second second |                         | -    |  |  |  |
|                                                                                                    | Videos       | Sign up for our email list:                                                | 1                             | 1                |                                                                                                    |                         |      |  |  |  |
|                                                                                                    | Forms        | Simple Apply                                                               | 2                             | 2                | Sessions<br>1.106                                                                                                    | Users<br>849            |      |  |  |  |
|                                                                                                    | Pages        |                                                                            | V                             |                  | Bounce Rate                                                                                                    | Organic Search          |      |  |  |  |
|                                                                                                    | Comments 💿   |                                                                            | VI                            | ew All Forms     | 10.13%                                                                                                    | 287                     |      |  |  |  |
|                                                                                                    | Spots        | Voast SEO Posts Overview                                                   |                               |                  |                                                                                                    |                         |      |  |  |  |
|                                                                                                    | Appearance   |                                                                            |                               |                  |                                                                                                    |                         |      |  |  |  |
|                                                                                                    | Plugins      | Below are your published posts' SEO<br>any to start improving some of your | scores. Now is as g<br>posts! | ood a time as    |                                                                                                    |                         |      |  |  |  |
|                                                                                                    | Users        | Posts with good SEO score »                                                | 4                             |                  |                                                                                                    |                         |      |  |  |  |
|                                                                                                    | Tools        | Posts with OK SEO score »                                                  | 6                             |                  |                                                                                                    |                         |      |  |  |  |
|                                                                                                    |              | Posts with poor SEO score »                                                | 4                             |                  |                                                                                                    |                         |      |  |  |  |

## www.cbdwichita.com CD**{d**}

|                                 |                    |               | Aloha, Cassandra B | ryan 🔽 |
|---------------------------------|--------------------|---------------|--------------------|--------|
| Forms Quie                      | ck Draft 🗌 WordPre | ess News 🗌 We | lcome              |        |
|                                 |                    |               | Screen Options     |        |
| *                               |                    |               |                    |        |
|                                 |                    |               |                    |        |
|                                 |                    |               |                    |        |
|                                 |                    |               |                    |        |
|                                 |                    |               |                    |        |
| ge Views<br>4,855<br>es/Session |                    |               |                    |        |
| 4.39                            |                    |               |                    |        |
|                                 |                    |               |                    |        |
|                                 |                    |               |                    |        |